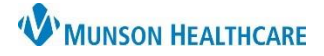

## CareAdmin: IV Fluid Bolus for Nurses

Cerner PowerChart EDUCATION

## IV Fluid Bolus Steps for Administration and Documentation

- 1. Open the patient's chart at the bedside.
- 2. Click on Medication Administration
- 3. Scan the patient's wristband and use 2 patient identifiers (Name and Date of Birth).
- 4. MAW (Medication Administration Wizard) opens.
- 5. Compare the medication (IV Fluid bolus) to the computer.
- 6. Scan the IV Fluid bolus.
- 7. Click Next.

| CERNED, SAMANTHA<br>Female                 | RNED, SAMANTHA MRN: MT1679643<br>le FIN#: MT1729900116 |                           | 4                                                      | Loc: 4507; A<br>** Allergies Not Recorded |           |  |  |
|--------------------------------------------|--------------------------------------------------------|---------------------------|--------------------------------------------------------|-------------------------------------------|-----------|--|--|
|                                            |                                                        |                           | 4/10/2023                                              | 10:30 AM EDT - 4/10/202                   |           |  |  |
| Scheduled                                  | Mnemonic                                               | Details                   | Result                                                 |                                           |           |  |  |
| ✓ ⑦ ( <sup>3</sup> ) - 4/10/2023 7:00 AN 5 | Sodium Chloride 0.9%<br>Sodium Chloride 0.9% intr      | 1,000 mL, IVPB, Inject, O | NCE, Start 01/20/23 15Sodium Chloride 0.9% intravenou: | s solutio 1000 mL, IVPB                   | 7         |  |  |
| Medication Administration Wizard Helpu     | t Medication Administration                            | Nizard                    |                                                        | 2 of 3                                    | Back Next |  |  |

- 8. Verify the bolus will infuse in the timeframe listed. Change **Infused Over** time if needed.
- 9. Click Sign.

| (% 59<br>Sodium Chloride 0.9% intravenous solution (Normal Saline 0.9% IV BOLUS)<br>1,000 mL, IVPB, Inject, ONCE, Start 01/20/23 15:00:00 EST, Routine, Stop 01/20/23 15:00:00 EST, S99, Infuse Over: 1 hour(s) |                                                          |                                  |             |                  |                  |           |           |              |      |      |   |
|----------------------------------------------------------------------------------------------------|----------------------------------------------------------|----------------------------------|-------------|------------------|------------------|-----------|-----------|--------------|------|------|---|
| Performed<br>Date/Time :                                                                                                    | 4/10/2023 1348 EDT                                       | Diluent : <none> &gt;&gt;</none> |             |                  |                  | mL        |           |              |      |      |   |
| Performed By :                                                                                                    | Edurn, 50                                                | Tot                              | al Volume : | 1,000            | Infused Over     | : 60      | minuteís  | ī <b>√</b> 8 |      |      |   |
| Sodium Chloride 0.9% 1000                                                                                                    | 1000 mL 8                                                | 4                                | 4/10/2023   | 4/10/2023        | 4/10/2023        | 4/10/2023 | 4/10/2023 | 4/10/2023    |      |      |   |
| Route :                                                                                                    | IVPB                                                     | -                                | 1200 ED I   | 1300 ED 1<br>200 | 1400 ED I<br>800 | 1500 ED I | 1600 ED I | 1/00 ED1     |      |      |   |
|                                                                                                    |                                                          | 4                                |             |                  |                  |           |           |              |      |      | ▶ |
|                                                                                                    |                                                          |                                  |             |                  |                  |           |           |              |      | 9    |   |
|                                                                                                    |                                                          |                                  |             | 3 of 3           |                  |           |           |              | Back | Sign |   |
| Medication Administration                                                                                                    | Nizard Help 🖾 🛛 About Medication Administration Wizard 🗹 |                                  |             |                  |                  |           |           |              |      | -    |   |

10. The documented volume and timeframe will be found in Interactive View – Intake and Output Band.

| Menu                | Ŧ     | $\langle \rangle$   | •                      | ft.            | Interactive View | v           |                                               |             |            |  |  |
|---------------------|-------|---------------------|------------------------|----------------|------------------|-------------|-----------------------------------------------|-------------|------------|--|--|
| Nurse View          |       | <b>™</b> ••         | 10                     | ×              |                  |             |                                               |             |            |  |  |
| Interactive View    |       |                     |                        |                |                  |             |                                               |             |            |  |  |
| Orders 🚽            | - Add | 🗙 Acut              | e Care                 | Moni           | itoring          |             | ★ ▶                                           |             |            |  |  |
| Documentation       |       | Systems Assessments |                        |                |                  |             | Today's Intake: 1000 mL Output: 0 mL Balance: |             |            |  |  |
| Results Review      |       | V Intal             | ke and C               | Dutpi          | ut               |             | P\$ in                                        | 2:00 PM -   | 1:00 PM -  |  |  |
| MAR Summary         |       |                     | Intake                 |                |                  |             |                                               | 2:59 PM EDT | 1:59 PM ED |  |  |
| Outside Records     |       | ~                   | Continuo<br>Medicati   | ous Inf        | usions           |             | ⊿ Intake Total<br>⊿ Continuous Infusions      | 800         | 200        |  |  |
| Form Browser        | Auu   |                     | Output<br>Urine Output |                |                  | heparin 100 | 10                                            |             |            |  |  |
| Growth Chart        |       |                     | Gastric C              | Dutput         | t                |             | △ Medications                                 | 800         | 200        |  |  |
| Health Data Archive |       |                     | Stool Ou<br>Chest Tu   | tpút<br>.be(s) | Output           |             | Sodium Chloride 0.9% ml                       | 800         | 200        |  |  |